# ISE CLI(Command Line Interface)의 비밀번호 복 구 수행

| 목차                                        |
|-------------------------------------------|
| <u>소개</u>                                 |
| <u>사전 요구 사항</u>                           |
| <u>요구 사항</u>                              |
| <u>사용되는 구성 요소</u>                         |
| <u>비밀번호 복구 절차</u>                         |
| <u>ISE 가상 머신의 비밀번호 복구</u>                 |
| <u>SNS-36XX Series Appliance용 비밀번호 복구</u> |
| <u>CIMC 사용을 통한 비밀번호 복구</u>                |
| <u>부팅 가능 USB 사용을 통한 비밀번호 복구</u>           |
| <u>추가 콘텐츠</u>                             |
| ISE GUI 비밀번호 복구 메커니즘                      |
|                                           |

# 소개

이 문서에서는 어플라이언스 유형에 따라 ISE(Identity Services Engine) CLI 및 GUI의 비밀번호 복 구 메커니즘에 대해 설명합니다.

# 사전 요구 사항

### 요구 사항

다음 주제에 대한 지식을 보유하고 있으면 유용합니다.

- ISE에 대한 기본 지식
- Cisco Integrated Management Controller에 대한 기본 지식

#### 사용되는 구성 요소

이 문서는 특정 소프트웨어 및 하드웨어 버전으로 한정되지 않습니다.

- ISE 가상 머신(ESXi 5.x의 VMware 버전 8(기본값)(5.1 U2 최소))
- ISE 3500 Series 어플라이언스(ISE-3515-K9 / ISE-3595-K9)
- SNS-3600 Series 어플라이언스(SNS-3615-K9/SNS-3655-K9/SNS-3695-K9)

이 문서의 정보는 특정 랩 환경의 디바이스를 토대로 작성되었습니다. 이 문서에 사용된 모든 디바 이스는 초기화된(기본) 컨피그레이션으로 시작되었습니다. 현재 네트워크가 작동 중인 경우 모든 명령의 잠재적인 영향을 미리 숙지하시기 바랍니다.

# 비밀번호 복구 절차

ISE 가상 머신의 비밀번호 복구

1단계. Cisco 소프트웨어 다운로드 사이트에서 환경에서 실행되는 현재 ISE 버전의 ISO 파일을 다 운로드하고 가상 머신 데이터 저장소에 업로드합니다.

2단계. ISE 가상 머신의 전원을 끕니다.

3단계. 목록 ISE VM 에서 마우스 오른쪽 버튼을 클릭하고 을 선택합니다 Edit Settings.

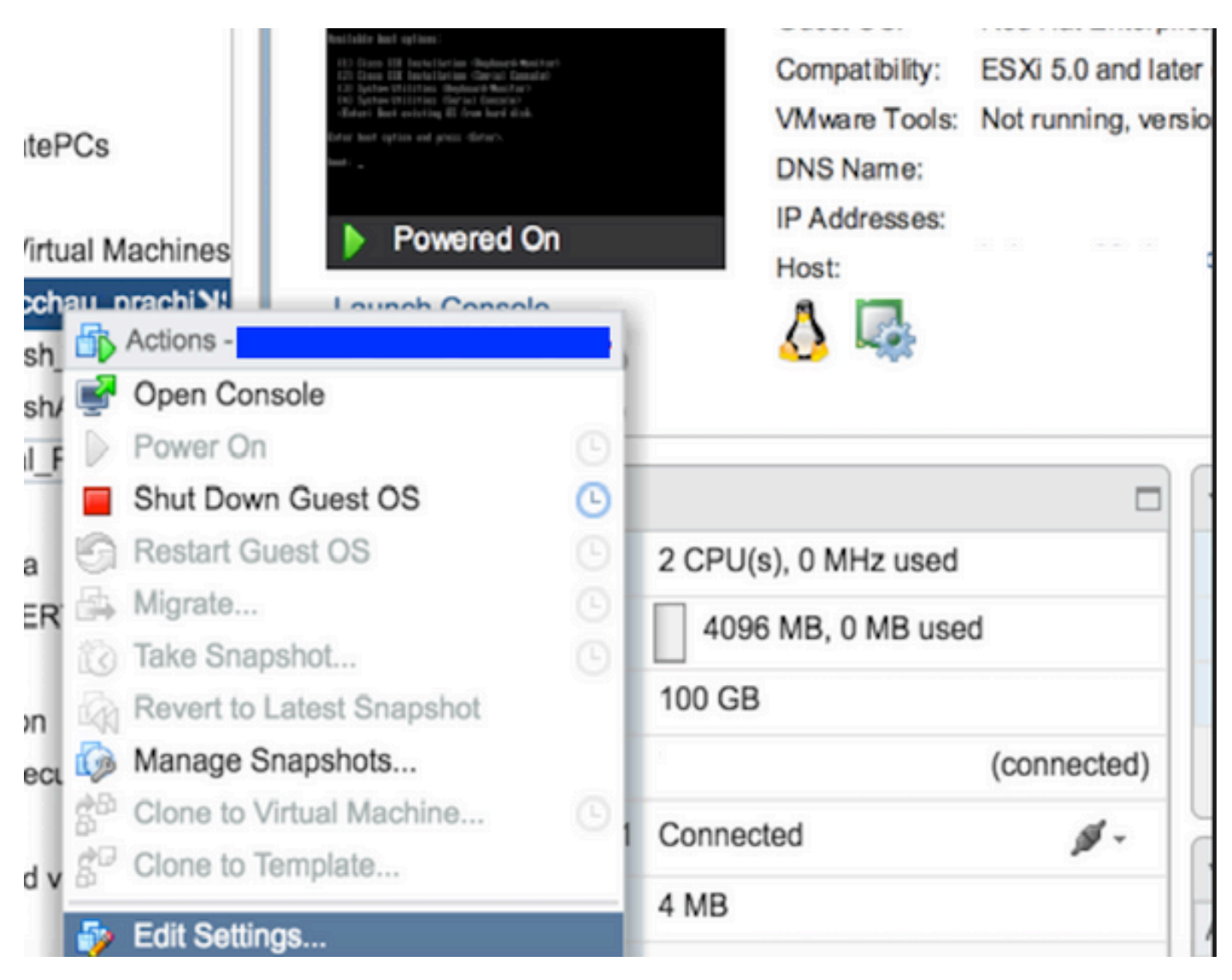

4단계. 대화 상자에서 데이터 저장소 파일 Virtual Hardware > CD/DVD아래의 ISE 버전 ISO로 이동하여 ISO 찾습니다.

| itastores                 | Contents                   | Informatio | Information     |  |  |
|---------------------------|----------------------------|------------|-----------------|--|--|
| TMPL_01                   | ise bundle                 | Name:      | ISE             |  |  |
| bgl-vaas-06:datastore1    | ise-1.1.3.124.i386.iso     | Modified:  | 5/07/20 9:20 PM |  |  |
| GEN_20                    | 20130528-084508_slave      |            |                 |  |  |
| GEN_21                    | ise-1.1.4.218.i386.iso     |            |                 |  |  |
| GEN_22                    | ise-2.1.0.381.SPA_x86_6    |            |                 |  |  |
| GEN_23                    | ise-1.3.0.747.x86_64.iso   |            |                 |  |  |
| GEN_24                    | ise-2.1.0.426.NOT_FOR      |            |                 |  |  |
| ISO_01                    | ise-1.1.2.145.i386.iso     |            |                 |  |  |
| i vmimages                | ise-1.0.4.573.i386(2).iso  |            |                 |  |  |
|                           | ise-2.7.0.356.SPA.x86      |            |                 |  |  |
|                           | md5sum.exe                 |            |                 |  |  |
|                           | 2.1.0.381_MD5.txt          |            |                 |  |  |
|                           | BIGIP-11.3.0.39.0-scsi.ova |            |                 |  |  |
|                           | ADEOS-RESCUE-0.6.iso       |            |                 |  |  |
|                           | ise-1.3.0.876.x86_64.iso   |            |                 |  |  |
|                           | ise-1.2.1.198.x86_64.iso 💌 |            |                 |  |  |
| e Type: ISO Image (*.iso) |                            |            |                 |  |  |

5단계. 이미지 Connect At PowerOn 에 표시된 대로 클릭합니다.

| Virtual Hardware VM O | otions | SDRS Rules              | vApp C    | Options |    |           |  |
|-----------------------|--------|-------------------------|-----------|---------|----|-----------|--|
| F CPU                 | 2      |                         | -         | 0       |    |           |  |
| Memory                | 4      | 096                     | -         | MB      | -  |           |  |
| + Aard disk 1         | 100    |                         | A<br>V    | GB      | -  |           |  |
| SCSI controller 0     | LS     | I Logic Parallel        |           |         |    |           |  |
| Network adapter 1     | V      | LAN-77 10.106.7         | 73.65     |         |    | Connected |  |
| - i CD/DVD drive 1    | D      | Datastore ISO File      |           |         | -  | Connected |  |
| Status                |        | Connect At Power On     |           |         |    |           |  |
| CD/DVD Media          | [IS    | O_01] GEN/ISE           | /ise-2.7. | Brows   | ie |           |  |
| Device Mode           | E      | mulate CDROM            |           |         | -  |           |  |
| Virtual Device Node   |        | E(0:0) CD/DVD           | drive 1   |         | -  |           |  |
| Video card            | S      | Specify custom settings |           | -       |    |           |  |
| VMCI device           |        |                         |           |         |    |           |  |

6**단계.** 로 Options > Boot options이동하여 여기 이미지에 표시된 Force BIOS Setup 대로 옵션을 활성화한 다음 클릭하여 OK 계속합 니다.

| Virtual Hardware VM Options                                | SDRS Rules                                                            | vApp Options                               |                                 |
|------------------------------------------------------------|-----------------------------------------------------------------------|--------------------------------------------|---------------------------------|
| <ul> <li>General Options</li> </ul>                        | VM Name:                                                              | AN_Seat                                    |                                 |
| <ul> <li>VMware Remote Console</li> <li>Options</li> </ul> | Lock the guest operating system when the last remote user disconnects |                                            |                                 |
| VMware Tools                                               | Expand for VMware Tools settings                                      |                                            |                                 |
| Power management                                           | Expand for power management settings                                  |                                            |                                 |
| ✓ *Boot Options                                            |                                                                       |                                            |                                 |
| Firmware                                                   | Choose whi                                                            | ch firmware should be use                  | d to boot the virtual machine:  |
|                                                            | BIOS                                                                  |                                            | •                               |
| Boot Delay                                                 | Whenever the order for:                                               | ne virtual machine is powe                 | red on or reset, delay the boot |
| Force BIOS setup (*)                                       | The next setup scr                                                    | time the virtual machine b<br>een          | oots, force entry into the BIOS |
| Failed Boot Recovery                                       | When the retry boo                                                    | e virtual machine fails to fin<br>t after: | nd a boot device, automatically |

**7단계.** ISE VM의 전원을 켜고 VM 콘솔에서 BIOS 프롬프트를 모니터링합니다.

8단계. 의 부팅 순서 CD-ROM Drive 를 변경하고 첫 번째 위치로 가져옵니다.

| Maii              | n Adua                                                        | unced                           | PhoenixB<br>Securitu | IOS Setup<br>Boot | Utility<br>Exit       |                                                                                                    |
|-------------------|---------------------------------------------------------------|---------------------------------|----------------------|-------------------|-----------------------|----------------------------------------------------------------------------------------------------|
| Ma in<br>+)<br>+) | n Adva<br>CD-ROM Dri<br>Removable<br>Hard Drive<br>Network bo | ive<br>Devices<br>e<br>oot from | Security             | 0                 | Exit                  | Item Specific Help<br>Keys used to view or<br>configure devices:<br><enter> expands or<br/>collapses devices with<br/>a + or -<br/><ctrl+enter> expands<br/>all<br/>&lt;+&gt; and &lt;-&gt; moves the<br/>device up or down.<br/><n> May move removable<br/>device between Hard<br/>Disk or Removable Disk<br/><d> Remove a device<br/>that is not installed.</d></n></ctrl+enter></enter> |
| F1<br>Esc         | Help †↓<br>Exit ↔                                             | Select<br>Select                | Iten -/•<br>Menu Ent | Chang<br>er Selec | e Values<br>t ► Sub-M | F9 Setup Defaults<br>Tenu F10 Save and Exit                                                                                                    |

Cisco ISE는 다음과 같은 VMware 서버 및 클라이언트를 지원합니다.

ESXi 5.x(5.1 U2 최소)의 VMware 버전 8(기본값)은 9 이상의 버전입니다. RHEL 7은 VMware 하드웨어 버전 9 이상에서 지원 됩니다.

ESXi 6.x용 VMware 버전 11(기본값)

•

•

9**단계.** 버튼을 Enter 눌러 새 부팅 순서 설정을 저장하고 BIOS 컨피그레이션 모드를 종료합니다. ISE Installer 페이지에서 옵션 3을 선 택하여 System Utilities (Keyboard/Monitor)시작합니다. Welcome to the Cisco Identity Services Engine Installer Cisco ISE Version: 2.7.0.356 Available boot options: [1] Cisco ISE Installation (Keyboard/Monitor) [2] Cisco ISE Installation (Serial Console) [3] System Utilities (Keyboard/Monitor) [4] System Utilities (Serial Console) <Enter> Boot existing OS from hard disk. Enter boot option and press <Enter>. boot: \_

10단계. 에서 옵션 1 System Utilities 을 선택하여 관리자 비밀번호를 복구합니다. 옵션 1은 ISE 디바이스에 구성된 관리자 어카운트 목록을 제공합니다.

```
Available System Utilities:
[1] Recover Administrator Password
[2] Virtual Machine Resource Check
[3] Perform System Erase
[q] Quit and reload
Enter option [1 - 3] q to Quit: _
```

11단계. 사용자 이름으로 옵션 1 admin 을 선택하고 새 비밀번호를 입력합니다. 새 비밀번호를 저장하려면 y를 입력하고 페이지를 System Utilities 진행합니다.

| Admin Password Recovery                                                                                                    |                                                                                               |  |  |  |  |
|----------------------------------------------------------------------------------------------------|-----------------------------------------------------------------------------------------------|--|--|--|--|
| This utility will reset the password for<br>At most the first five administrators wil<br>saving changes, enter [q] to Quit and ret | the specified ADE-OS administrator<br>1 be listed. To abort without<br>curn to utilities menu |  |  |  |  |
| Admin Usernames :                                                                                                    |                                                                                               |  |  |  |  |
| [1] admin                                                                                                    |                                                                                               |  |  |  |  |
| Enter choice [1] or q to Quit : 1<br>Password:<br>Verify password:                                                                 |                                                                                               |  |  |  |  |
| Save changes and exit? [y/n]: y                                                                                                    |                                                                                               |  |  |  |  |
|                                                                                                    |                                                                                               |  |  |  |  |
|                                                                                                    |                                                                                               |  |  |  |  |
|                                                                                                    |                                                                                               |  |  |  |  |
|                                                                                                    |                                                                                               |  |  |  |  |
|                                                                                                    |                                                                                               |  |  |  |  |
|                                                                                                    |                                                                                               |  |  |  |  |
|                                                                                                    |                                                                                               |  |  |  |  |
|                                                                                                    |                                                                                               |  |  |  |  |

페이지를 **종료하려면** q를 System Utilities 입력합니다.

Available System Utilities: [1] Recover Administrator Password [2] Virtual Machine Resource Check [3] Perform System Erase [q] Quit and reload Enter option [1 - 3] q to Quit: \_

12단계. 현재 Enter 하드 디스크에서 ISE를 부팅하려면 클릭합니다.

13단계. (선택 사항) 성공적인 비밀번호 복구 후 첫 번째 옵션으로 하드 드라이브에 부팅 순서를 복원하기 위해 6-8단계를 실행합니 다. 이 단계는 ISE VM이 재부팅될 때마다 관리자 비밀번호 복구 프롬프트를 입력할 필요가 없도록 필요합니다. ♥ 참고: 위 단계를 수행한 후 새 비밀번호가 작동하지 않을 경우 15-30분 정도 기다렸다가 ISE CLI에 로그인하십시오.

SNS-36XX Series Appliance용 비밀번호 복구

ISE를 지원하는 3가지 유형의 SNS 3600 Series 어플라이언스가 있습니다.

- SNS-3615
- SNS-3655
- SNS-3695

SNS 3600 Series Appliance에서 비밀번호를 복구하는 방법에는 두 가지가 있습니다.

- CIMC(Cisco Integrated Management Controller) 사용을 통한 비밀번호 복구
- 부팅 가능 USB 사용을 통한 비밀번호 복구

#### CIMC 사용을 통한 비밀번호 복구

이 비밀번호 복구 방법을 사용하려면 36XX 시리즈 하드웨어에서 CIMC 컨피그레이션을 설정해야 합니다. CIMC 컨피그레이션 <u>단계</u> <u>에</u> 대한 자세한<u>내용은 Cisco IMC Configuration Utility를 사용하여 시스템</u> 설정을 참조하십시오.

CIMC 연결을 사용하여 Cisco SNS-35XX 및 SNS-36XX 어플라이언스를 관리합니다. CIMC 연결을 통한 KVM 유틸리티는 Cisco SNS-35XX 또는 Cisco SNS-36XX 어플라이언스에서 BIOS 컨피그레이션을 포함한 모든 작업을 수행하는 데 사용할 수 있습니다.

**1단계.** NIC Mode(NIC 모드) 설정에서 선택한 포트를 사용하여 이더넷 케이블을 LAN에서 서버로 연결합니다. Active-Active 및 Active-Passive NIC 이중화 설정에서는 2개의 포트에 연결해야 합니다. 자세한 내용은 CIMC 컨피그레이션 가이드를 참조하십시오.

**2단계.** 브라우저와 CIMC의 IP 주소를 사용하여 CIMC Setup Utility에 로그인합니다. IP 주소는 CIMC 컨피그레이션 단계(고정 주소 또 는 DHCP 서버에서 할당한 주소) 중에 이루어진 CIMC 컨피그레이션 설정을 기반으로 합니다.

◆ 참고: 서버의 기본 사용자 이름은 admin입니다. 기본 비밀번호는 password입니다.

3단계. CIMC 포털에 로그인하려면 사용자 이름과 비밀번호를 입력합니다.

4단계. 를 Launch KVM Console클릭합니다.

5단계. 탭을 Virtual Media 클릭합니다.

6단계. 클라이언트 브라우저 Create Image 를 실행하는 시스템에서 현재 ISE 버전 ISO를 클릭하여 선택합니다.

7단계. 생성된 가상 CD/DVD 드라이브에 대해 Mapped 확인란을 선택합니다.

8단계. ISO 이미지 Macros > Ctrl-Alt-Del 를 사용하여 Cisco SNS-35XX 또는 Cisco SNS-36XX 어플라이언스를 부팅하도록 선택합니

9단계. F6 키를 눌러 부팅 메뉴를 표시합니다. 이 이미지에 표시된 것과 유사한 화면이 나타납니다.

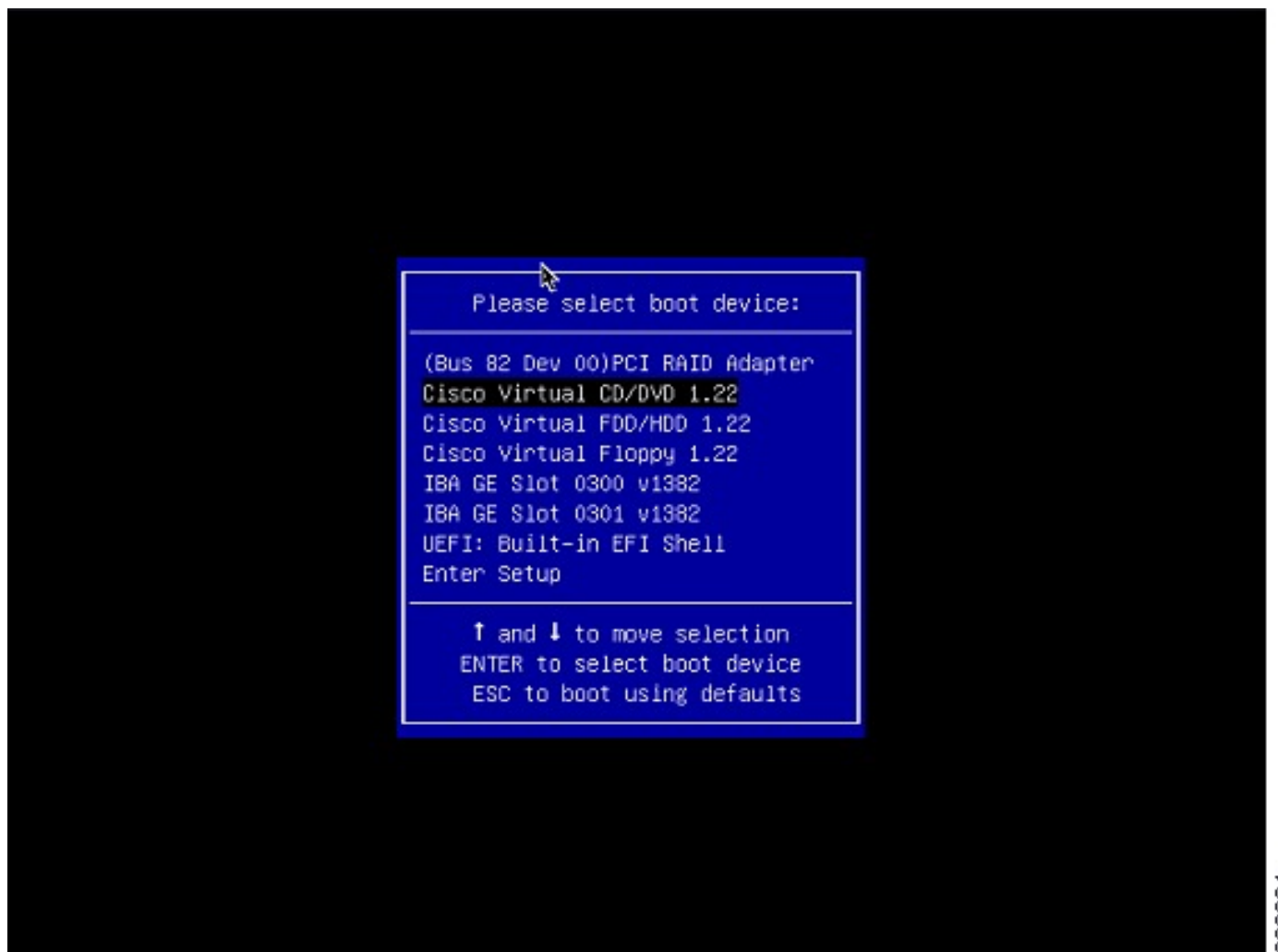

10단계. 매핑된 CD/DVD를 선택하고 키를 Enter누릅니다. 메시지가 여기에 표시됩니다.

Welcome to the Cisco ISE 2.x Recovery Available boot options:

Cisco Secure ISE Installation (Keyboard/Monitor) [2] Cisco Secure ISE Installation (Serial Console) [3] System Utilities (Keyboard/Monitor
 [4] System Utilities (Serial Console)

<Enter> Boot existing OS from hard disk. Enter boot option and press <Enter> boot:

11단계. 옵션 3 또는 옵션 4를 선택합니다(어플라이언스에 연결된 키보드 및 비디오 모니터에 대해 3을 입력하거나, 로컬 시리얼 콘 솔 포트 연결을 통해 액세스하는 경우 4를 입력합니다). Welcome to the Cisco Identity Services Engine Installer Cisco ISE Version: 2.7.0.356 Available boot options: [1] Cisco ISE Installation (Keyboard/Monitor) [2] Cisco ISE Installation (Serial Console) [3] System Utilities (Keyboard/Monitor) [4] System Utilities (Serial Console) <Enter> Boot existing OS from hard disk. Enter boot option and press <Enter>. boot: \_

여기 화면에서 옵션 1을 선택하고 계속 진행합니다.

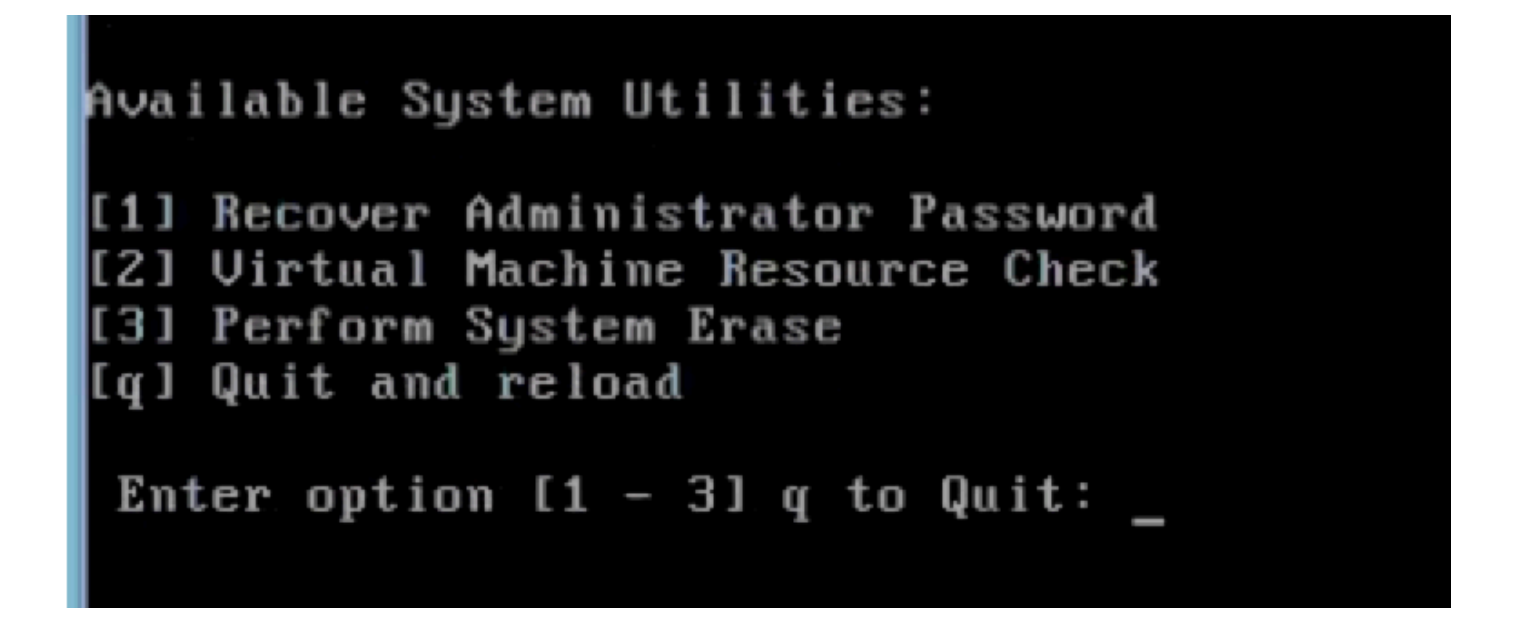

12단계. 목록에서 필요한 사용자 이름을 선택하고 Enter를 눌러 비밀번호를 재설정합니다.

콘솔에 다음과 같이 표시됩니다.

Admin username: [1]:admin [2]:admin2 [3]:admin3 [4]:admin4 Enter number of admin for password recovery:2 Password: Verify password: Save change a

시작하기 전에: 부팅 가능 USB 드라이브를 만듭니다. Cisco ISE를 설치하려면 부팅 가능 USB 디바이스 만들기를 참조하십시오.

1단계. Cisco SNS-35XX 또는 Cisco SNS-36XX 어플라이언스의 전원을 켭니다.

2단계. 부팅 가능 Cisco Secure ISE ISO 이미지가 있는 부팅 가능 USB 드라이브를 USB 포트에 플러그인합니다.

3단계. SNS-35XX 어플라이언스를 다시 시작하고 콘솔에서 BIOS 모드로 이동합니다.

4단계. BIOS 모드에서 boot from USB(USB에서 부팅)를 선택합니다.

5단계. BIOS 모드를 종료하고 를 Save클릭합니다.

6단계. ISE 어플라이언스를 다시 시작하고 USB에서 부팅합니다.

메시지가 여기에 표시됩니다.

Welcome to the Cisco ISE 2.x Recovery To boot from hard disk press <Enter> Available boot options: [1] Cisco Secure ISE Installation (Keyboard/Monito

7**단계.** 옵션 3 또는 옵션 4(키보드와 비디오 모니터를 통해 연결된 경우 3을 입력하거나 로컬 직렬 콘솔 포트 연결에 4를 입력)를 선 택합니다.

Welcome to the Cisco Identity Services Engine Installer Cisco ISE Version: 2.7.0.356

Available boot options:

[1] Cisco ISE Installation (Keyboard/Monitor)
[2] Cisco ISE Installation (Serial Console)
[3] System Utilities (Keyboard/Monitor)
[4] System Utilities (Serial Console)
<Enter> Boot existing OS from hard disk.

Enter boot option and press <Enter>.

boot: \_

8단계. 옵션 1을 선택하여 관리자 비밀번호 복구 메뉴를 시작합니다.

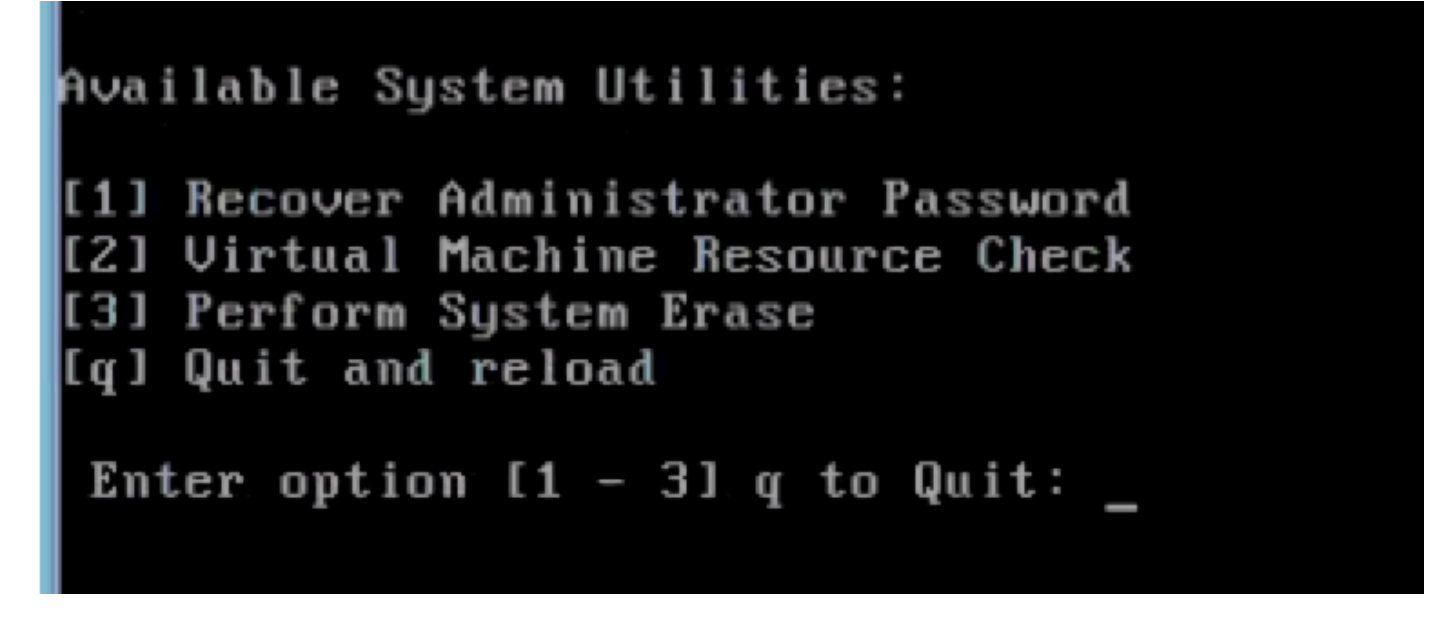

9단계. 목록에서 올바른 사용자 이름을 선택하고 Enter를 눌러 비밀번호를 재설정합니다.

Admin username: [1]:admin [2]:admin2 [3]:admin3 [4]:admin4 Enter number of admin for password recovery: 2 Password: Verify password: Save change

추가 콘텐츠

ISE GUI 비밀번호 복구 메커니즘

1단계. CLI 관리자 계정을 사용하여 콘솔에 로그인합니다.

♥ 참고: 콘솔 관리자 어카운트는 웹 UI 관리자 어카운트와 다릅니다. 사용자 이름은 동일하지만 비밀번호는 다를 수 있습니다.

2단계. 명령 프롬프트에서 명령을 사용하여 application reset-passwd ise admin 새 웹 UI 관리자 비밀번호를 설정합니다.

3단계. 이 이미지에 표시된 대로 비밀번호를 재설정하라는 프롬프트가 나타납니다.

ISE-2-0/admin# application reset-passwd ise admin Enter new password: Confirm new password:

Password reset successfully. ISE-2-0/admin#

4단계. 필요에 따라 새 비밀번호를 입력합니다.

5단계. 새 비밀번호가 작동하는지 확인하려면 새 비밀번호를 사용하여 GUI에 로그인합니다.

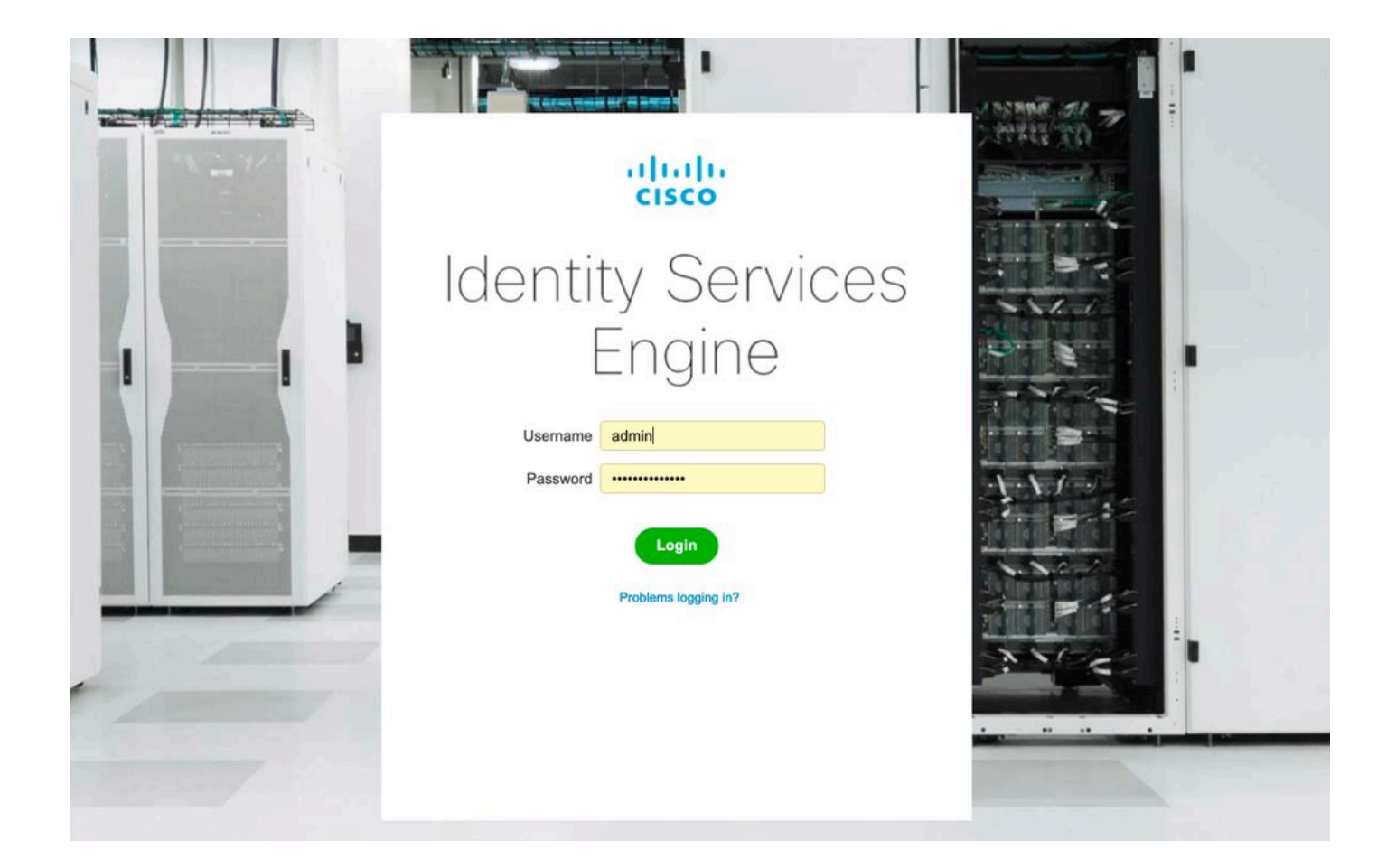

이 번역에 관하여

Cisco는 전 세계 사용자에게 다양한 언어로 지원 콘텐츠를 제공하기 위해 기계 번역 기술과 수작업 번역을 병행하여 이 문서를 번역했습니다. 아무리 품질이 높은 기계 번역이라도 전문 번역가의 번 역 결과물만큼 정확하지는 않습니다. Cisco Systems, Inc.는 이 같은 번역에 대해 어떠한 책임도 지지 않으며 항상 원본 영문 문서(링크 제공됨)를 참조할 것을 권장합니다.